## How to Print Using the Web Print Feature

Web Print is a service to enable printing for laptop, wireless and unauthenticated users without the need to install print drivers.

- Go to http://studentprint.sdmesa.edu
- Enter your Username and Password
  - Note: You must have a PaperCut Student account. To create an account, follow the "How to Create a New PaperCut Student Account" step-by-step guide.

| Pa       | aperCutMF              |   |               |                  |
|----------|------------------------|---|---------------|------------------|
| Username |                        |   | $\rightarrow$ | CSID Number      |
| Password |                        |   | >             | 8 digit birthday |
| Language | English                | ~ |               | (MMDDYYYY)       |
|          | Log in                 |   |               |                  |
|          | Register as a New User |   |               |                  |

• After logging in, click the "Web Print" link located at the bottom left of the screen

| PaperCutMF            |                         |
|-----------------------|-------------------------|
| ✓ Summary             | Add credit using PayPal |
| S Rates               | Username                |
| ℃ Transfers           |                         |
| S Transaction History | Current balance<br>\$   |
| Recent Print Jobs     | Amount to add           |
| Jobs Pending Release  |                         |
| Change Details        |                         |
| Heb Print             | Add value               |
| Add Credit            |                         |
|                       |                         |

• In the "Web Print" window, click "Submit a Job"

| PaperCutMF            |                                           |                               |                                          |
|-----------------------|-------------------------------------------|-------------------------------|------------------------------------------|
| ₩ Summary             | Web Print                                 |                               |                                          |
| (\$) Rates            | Web Print is a service to enable printing | for laptop, wireless and unau | thenticated users without the need to in |
| ┬ Transfers           | Submit a Job »                            |                               |                                          |
| S Transaction History | SUBMIT TIME                               | PRINTER                       | DOCUMENT NAME                            |
| Recent Print Jobs     |                                           |                               |                                          |
| Jobs Pending Release  |                                           |                               |                                          |
| Change Details        |                                           |                               | No active jobs                           |
| Heb Print             |                                           |                               |                                          |
| 🔗 Add Credit          |                                           |                               |                                          |

• In the "Options" window, enter the number of copies in the copies text box then click "Upload Documents"

| PaperCutMF            |                        |        |                                 |
|-----------------------|------------------------|--------|---------------------------------|
| 🗠 Summary             | Web Print              |        | 2. Printer 2. Options 3. Upload |
| ③ Rates               | Ontions                | Copies |                                 |
| ∵X Transfers          | options                |        |                                 |
| S Transaction History |                        |        |                                 |
| Recent Print Jobs     |                        |        |                                 |
| Jobs Pending Release  | « 1. Printer Selection |        | 3. Upload Documents >           |
| Change Details        |                        |        |                                 |
| Heb Print             |                        |        |                                 |
| 🔗 Add Credit          |                        |        |                                 |

- In the "Upload" window, you can upload your document(s) by using the "Drag file here" or the "Uplaod from computer" option:
  - Drag file here: Drag and drop you document(s) into the "Drag files here" area
  - Upload from computer: click "Upload from computer" then navigate to your saved documet. Select your document and click open

| PaperCutMF           |                                      |                                                                                                    |
|----------------------|--------------------------------------|----------------------------------------------------------------------------------------------------|
| ₩ Summary            | Web Print                            | 1. Printer 2. Options 3. Upload                                                                                                    |
| ③ Rates              | lipload                              |                                                                                                    |
| X, Transfers         | Select documents to upload and print |                                                                                                    |
| Transaction History  |                                      | Drag files here                                                                                                    |
| Recent Print Jobs    |                                      | Upload from computer                                                                                                    |
| Jobs Pending Release |                                      |                                                                                                    |
| Change Details       |                                      | The following file types are allowed: Microsoft Excel xlam, xls, xlsb, xlsm, xlsx, xltm, xltx Microsoft PowerPoint pot, potm, potr, ppam,                               |
| Heb Print            |                                      | pps, ppsm, ppsx, ppt, pptm, pptx Microsoft Word doc, docm, docx, dot, dotm, dotx, rtf, bit PDF pdf Picture Files bmp, dib, gif, jiff,<br>jpe, jpeg, jpg, png, tif, tiff |
| P Add Credit         |                                      |                                                                                                    |
|                      | « 2. Print Options                   | Upload & Complete >                                                                                                    |

• Your uploaded document(s) will be displayed above the "Drag file here" area

| PaperCutMF                                                                                           |                                                                                                    |
|----------------------------------------------------------------------------------------------------|----------------------------------------------------------------------------------------------------|
| ₩ Summary                                                                                            | Web Print 2. Options 3. Upinad                                                                                                    |
| <ul> <li>Rates</li> <li>Transfers</li> <li>Transaction History</li> <li>Recent Print Jobs</li> </ul> | Upload Meeting SIDEC *<br>Select documents to upload and print<br>Is.1.68                                                                                                    |
| Jobs Pending Release     Jobs Pending Release     Change Details     Meb Print     Add Condit        | Drag files here<br>Updaal from computer                                                                                                    |
| G Add Crean                                                                                          | The following file types are allowed: Microsoft Excetsion, sits, slob, slow, slow, s |
|                                                                                                    | « 2. Print Options                                                                                                    |

• Click "Upload and Complete"

| PaperCutMF                                                                                                    |                                                                                                    |                           |
|----------------------------------------------------------------------------------------------------|----------------------------------------------------------------------------------------------------|---------------------------|
| ₩ Summary                                                                                                    | Web Print . Printer 2. Options 3.1                                                                                                    | Upload                    |
| Rates     X. Transfers     Transaction History     Dransaction History     Decemt Print Jobs     Jobs Pending Release     Dit Chance Defails | Upload<br>Select documents to upload and print                                                                                                    |                           |
| <ul> <li>Ander Credit</li> </ul>                                                                                                    | Drag Blas here<br>Uphad Bron computer<br>The following file types are allowed: Microsoft Exert Mam, Ma, Mah, Mam, Ma, Microsoft PowerPoint put, portu, po<br>pay, pays, pays, pays, pay Microsoft Word dec, door, doc, dod, dodn, dots, HJ, bit PDF pdf Picture Files Iong, dik, pf<br>per, jare, jare, jare, jare, jare, Jar, Microsoft Word dec, door, doc, dod, dodn, dots, HJ, bit PDF pdf Picture Files Iong, dik, pf | b, ppam,<br>i, jfif, jif, |
|                                                                                                    | «2. Print Options                                                                                                    | plete »                   |

• Your print job is now ready for pick up at any print release station.

| PaperCutMF           |                                               |                                                                                                    |                      |       |        |                 |
|----------------------|-----------------------------------------------|----------------------------------------------------------------------------------------------------|----------------------|-------|--------|-----------------|
| └── Summary          | Web Print                                     |                                                                                                    |                      |       |        |                 |
| ③ Rates              | Web Print is a service to enable printing for | Web Print is a service to enable printing for laptop, wireless and unauthenticated users without the need to install print drivers. To upload a document for printing, click Submit a Job below. |                      |       |        |                 |
| ) 、 Transfers        | Submit a Job >                                |                                                                                                    |                      |       |        |                 |
| Transaction History  | SUBMIT TIME                                   | PRINTER                                                                                                    | DOCUMENT NAME        | PAGES | COST   | STATUS          |
| Recent Print Jobs    | Jan 9, 2018 7:41:16 AM                        | mevp4p01\P4P                                                                                                    | Meeting 01DEC17.docx | 1     | \$0.10 | Held in a queue |
| Jobs Pending Release |                                               |                                                                                                    |                      |       |        |                 |
| Change Details       |                                               |                                                                                                    |                      |       |        |                 |
| Heb Print            |                                               |                                                                                                    |                      |       |        |                 |
| Add Credit           |                                               |                                                                                                    |                      |       |        |                 |